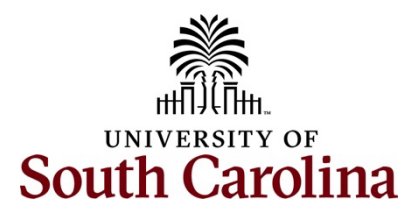

# Controller's Office – Capital Assets Physical Inventory Recording Physical Inventory Transactions as an Inventory User

# **Table of Contents**

| I.  | Objectives                                                             | . 2 |
|-----|------------------------------------------------------------------------|-----|
| II. | Inventory Codes and Required Submissions                               | . 2 |
| ш.  | Tips and Tricks                                                        | . 2 |
| IV. | Prerequisite                                                           | . 3 |
| v.  | Updating Inventory Code and Status for Physical Inventory Transactions | . 4 |
| VI. | Reviewing Rejected Physical Inventory Transactions and Updates         | 12  |

# I. Objectives

By the end of this procedure, you should be able to:

- Record Physical Inventory Transactions
- Update INV Code and INV Status using the Physical Inventory Review/Update page
- Receive emails regarding rejected Physical Inventory transactions

### II. Inventory Codes and Required Submissions

| Inventory Code        | Required Form/Email                                      |
|-----------------------|----------------------------------------------------------|
| Verified              | No submission required                                   |
| Transferred           | Capital Asset Transfer Form signed by transferring and   |
|                       | receiving departments                                    |
| Consolidated Services | Form 7 signed by Consolidated Services                   |
| Lost and Destroyed    | Form 8 and Police Report only required if net book value |
|                       | of asset is greater than \$5,000                         |
| Stolen                | Form 8 and Police Report                                 |
| Cannibalized          | Direct email notification                                |

\*\* All submissions to the Capital Asset Team can be sent to PHYSINV@mailbox.sc.edu.

- \*\* The Capital Asset Transfer Form can be found on the <u>Controller's Office Capital Asset</u> webpage.
- \*\* Form 7 can be found on the <u>Purchasing Toolbox</u> webpage in the Purchasing Forms section.
- \*\* Form 8 be found on the <u>Purchasing Toolbox</u> webpage in the Purchasing Forms section.

### III. Tips and Tricks

Here are a few tips and tricks that will help when reporting Physical Inventory Transactions:

- Keep ongoing records of when assets are transferred to or removed from your department. Be sure to obtain final signed copies of all forms for your own records.
- As assets are purchased, the Capital Asset Team will send pre-assigned tags to your department. When the tags are received be sure to attach to each asset and then take photos of the assets to help identify them in the future. Please send copies of the pictures to the Capital Asset Team, but also retain a copy for your own records as they will help with the annual university-wide Physical Inventory process.
- Be sure to utilize the Capital Asset Update form throughout the fiscal year to keep all asset data and identifiers up to date.
- Respond to and initiate any communications from and to the Capital Asset Team in a timely manner so that issues and questions can be resolved properly in accordance with Federal, State, and University policies.
- Complete your annual inventory by the prescribed deadlines.
- Use the **Apply to All** buttons in conjunction with the available filters where appropriate to expedite the annual Physical Inventory process.

# **IV.** Prerequisite

Before gaining access to the Physical Inventory pages, the User will need to be established with the Capital Asset Team. Communications will be sent on an annual basis to confirm those responsible for the annual Physical Inventory process. These will be sent to the Unit Business Officers.

Maintaining physical inventory is an ongoing process. Throughout the fiscal year, if inventory contacts change, be sure to notify the Capital Asset Team in a timely manner via email at <a href="https://www.physinvammetrica.pdf">PHYSINV@mailbox.sc.edu</a>.

All inventory contacts will be notified in the 3rd quarter of the fiscal year when the annual Physical Inventory process is kicking off and when it is due. No additional assets purchased beyond this point will be included in the Physical Inventory process for the current fiscal year.

# V. Updating Inventory Code and Status for Physical Inventory Transactions

Use the **USC Inventory Review & Update** page within Finance PeopleSoft to record Physical Inventory transactions for assets for which you are responsible.

#### Main Menu > Asset Management > Physical Inventory > USC Inventory Review & Update

Use the filters on the **Inventory Review** tab to reduce the number of assets displayed on the page. For example, an Inventory User may be responsible for several departments and would like to complete the inventory process by individual department. Filtering by department will allow the user to do this. Some Users may only be responsible for one department therefore filters will not be necessary.

**Step 1:** On the Inventory Review page, click in the **Department** field and enter a department number.

Step 2: Click the Apply Filter button to return all the assets for the department entered.

**Step 3:** Click the **View All** link to see all 55 assets on the page.

|                 |                    |                                    |             |                           |                                 |                       |             |                        |               | _        |
|-----------------|--------------------|------------------------------------|-------------|---------------------------|---------------------------------|-----------------------|-------------|------------------------|---------------|----------|
|                 | ETI.               | A T                                |             | All • Search              | h 🔊 🖉                           | dvanced Search        |             | Add To 🔫               | Ĉ             | Ø        |
| SOUTH CAR       | OLINA $\Gamma U I$ | M 1                                |             |                           |                                 |                       |             |                        | Notifications | NavBar   |
|                 |                    |                                    |             |                           |                                 |                       |             | New Window   Help      | Personalize   | e Page 🛓 |
| Inventory Revie | w                  |                                    |             |                           |                                 |                       |             |                        |               |          |
|                 |                    |                                    |             |                           |                                 |                       |             |                        |               | _        |
|                 |                    |                                    |             |                           |                                 |                       |             | Heornamo               |               |          |
|                 |                    | the second rest of the second rest | (******     |                           | 6.000 St. 600 Sec.              |                       |             | Username               |               |          |
| (               | Inv Year           | INV Status                         | INV Code    | Asset ID                  | Tag Number Oper Unit            | Department            |             | MGTODD                 |               |          |
| Search:         | 2025               | •                                  | <b>`</b>    | ۹.                        | <u> </u>                        | 155200 Q Appl         | / Filter    |                        |               |          |
| 1               |                    |                                    |             |                           |                                 |                       |             |                        |               |          |
| 1               | INV Stat           | 115                                | INV Co      | de                        |                                 |                       |             | Sav                    | 9             |          |
| Appl            | v Code:            | <ul> <li>Apply</li> </ul>          | To All      | <ul> <li>Apply</li> </ul> | To All                          |                       |             |                        |               | - 1      |
|                 |                    |                                    |             |                           | ·                               |                       |             |                        |               |          |
|                 |                    |                                    |             |                           |                                 |                       |             | Contact Physical Inver | ntory Support |          |
|                 |                    |                                    |             |                           |                                 |                       |             |                        |               | _        |
| ER Q            |                    |                                    |             |                           |                                 |                       | I< <        | 1-50 of 59 🗸 >         | >   View      | All      |
|                 |                    |                                    |             |                           |                                 |                       |             |                        | _             | _        |
| Inventory Rev   | riew Chartfields   | Comments                           | li⊳         |                           |                                 |                       |             |                        |               |          |
| Asset Image     | INV Status         | INV Code                           | Asset ID    | Tag #                     | Asset Descr                     | Location Descr        | Serial #    | Custodian              | Acq Date      |          |
|                 |                    |                                    |             |                           |                                 |                       |             |                        |               |          |
|                 | Not Revier 🗸       | ~                                  | 88000000000 | B012937                   | RCTS Equipment                  | 300 MAIN STREET-B001B |             |                        | 08/14/2015    |          |
|                 | Net Deviewer       |                                    | 00000000000 | B012450                   | MINIATURE T-BAR: 220 N          | SWEARINGEN            |             |                        | 04/20/2015    |          |
|                 | Not Revier V       |                                    | 0000000317  | DU13450                   | CAPACIT                         | ENGINEERING C-0B03A   |             |                        | 04/30/2015    |          |
| 1               | Not Pavia          | <b></b>                            | 00000000494 | B012908                   | Ontical Particle Sizer 3330     | SWEARINGEN            | 3330145301  |                        | 02/23/2016    |          |
|                 | HOLIKANA           |                                    |             | 2012000                   |                                 | ENGINEERING CE-0B36   |             |                        | 02.20.2010    | _        |
|                 | Not Revie 🗸        | <b>v</b>                           | 00000000495 | B012909                   | Optical Particle Sizer 3330     | SWEARINGEN            | 3330144904  |                        | 02/23/2016    |          |
|                 |                    |                                    |             |                           |                                 | ENGINEERING CE-0836   |             |                        |               |          |
|                 | Not Revier 🛩       | ~                                  | 00000001203 | B013825                   | Emission Monitoring System      | 300 MAIN STREET-B002B | 70502120417 |                        | 04/21/2017    |          |
|                 |                    |                                    |             |                           |                                 |                       |             |                        |               | _        |
|                 | Not Revie 🗸        | ~                                  | 00000002348 | B104044                   | Hitch Mounted Core Drill (6.5   | 300 MAIN STREET-B122A |             |                        | 03/13/2018    |          |
|                 |                    |                                    |             |                           |                                 | SWEARINGEN            |             |                        |               |          |
| Asset Image     | Not Revie 🗸        | ~                                  | 00000003118 | B100140                   | LJ-V7300; 2D/3D Laser Displace  | ENGINEERING CE-0B37   |             |                        | 07/10/2018    |          |
|                 | Net Deules as      |                                    | 00000007029 | B104050                   | New Classic Micro Balans MS105  | SWEARINGEN            | 0124936528  |                        | 11/22/2021    |          |
|                 | Not Revier V       | <b>`</b>                           | 00000000029 | 0104050                   | New Glassic Micro Dalaric MS105 | ENGINEERING CE-0B36   | 0124330320  |                        | 11/22/2021    |          |

**Step 4:** Click the **Show All Columns** arrow to populate the Chartfield and Comments columns on the Inventory Review page. This will allow you to scroll through the information without clicking those specific tabs. Most importantly, if you decide to download the information to Excel, this action will ensure all of the columns are included.

| avorites 🔻 Main Me | enu 🔻 > Asset Manage | ment 🔻 > Physical Inv | entory 🔻 > USC Inventory | Review & Update |                                   |                                   |             | Worklist           | 🟫 Home 🕴 Sign (          |
|--------------------|----------------------|-----------------------|--------------------------|-----------------|-----------------------------------|-----------------------------------|-------------|--------------------|--------------------------|
|                    | ouna FU.             | AТ                    |                          | All - Searc     | h 🔌 ,                             | Advanced Search                   |             | Add To 🔫           | Q Q<br>Notifications Nav |
| Inventory Revie    | ew                   |                       |                          |                 |                                   |                                   |             | New Window   Hel   | p   Personalize Pag      |
| Search:            | Inv Year             | INV Status            | INV Code                 | Asset ID<br>Q   | Tag Number Oper Unit              | Department<br>155200 Q Appl       | y Filter    | Username<br>MGTODD |                          |
| App                | INV Sta              | v Apply               | To All                   | ode             | To All                            |                                   |             | Si                 | ive                      |
| Inventory Rev      | view Chartfields     | Comments              | ₽                        |                 |                                   |                                   |             | < 1-50 of 59 • >   | >    View All            |
| Asset Image        | INV Status           | INV Code              | Asset ID                 | Tag #           | Asset Descr                       | Location Descr                    | Serial #    | Custodian          | Acq Date                 |
|                    | Not Revier 🗸         | ~                     | 0000000088               | B012937         | RCTS Equipment                    | 300 MAIN STREET-B001B             |             |                    | 08/14/2015               |
|                    | Not Revie            | ~                     | 00000000317              | B013450         | MINIATURE T-BAR: 220 N<br>CAPACIT | SWEARINGEN<br>ENGINEERING C-0B03A |             |                    | 04/30/2015               |
|                    | Not Revie            | ~                     | 00000000494              | B012908         | Optical Particle Sizer 3330       | SWEARINGEN<br>ENGINEERING CE-0B36 | 3330145301  |                    | 02/23/2016               |
|                    | Not Revie            | <b>~</b>              | 00000000495              | B012909         | Optical Particle Sizer 3330       | SWEARINGEN<br>ENGINEERING CE-0B36 | 3330144904  |                    | 02/23/2016               |
|                    | Not Revie            | ~                     | 00000001203              | B013825         | Emission Monitoring System        | 300 MAIN STREET-B002B             | 70502120417 |                    | 04/21/2017               |
|                    | Not Revie 🗸          | ~                     | 00000002348              | B104044         | Hitch Mounted Core Drill (6.5     | 300 MAIN STREET-B122A             |             |                    | 03/13/2018               |
| Asset Image        | Not Povini M         | <b>v</b>              | 00000003118              | B100140         | LJ-V7300: 2D/3D Laser Displace    | SWEARINGEN                        |             |                    |                          |
| Asset mage         | NOT REVIE            |                       |                          |                 |                                   | ENGINEERING CE-0B37               |             |                    | 07/10/2018               |

**Step 5:** To ensure you are verifying assets for the department entered, scroll over to the **Department** field. Here you will see the department listed. You can also click through all of the data using the different tabs. However, you cannot update the INV Status from all 3 tabs. You will need to click back to the Inventory Review tab to make updates.

**Note**: If a Purchase Order number is not displayed here, it may mean that there was not one associated with this particular asset or it might be due to corrections made to the Purchase Order after the initial submission. If the latter is the case, the Voucher will also not be displayed here. Please email PHYSINV@mailbox.sc.edu for assistance when the PO# and/or Voucher are not available.

| Favorites * | Main Menu > Asset Mana            | agement                           | > USC Inventory Review & Updat | e         |            |                       |            |       |       |          | Worklist  | A Home                    | Sign Out    |
|-------------|-----------------------------------|-----------------------------------|--------------------------------|-----------|------------|-----------------------|------------|-------|-------|----------|-----------|---------------------------|-------------|
| 2           |                                   | JAT                               | All 👻                          | Search    | >> Ad      | vanced Search         |            |       |       |          | Add To 🔫  | <u>Ģ</u><br>Notifications | Ø<br>NavBar |
|             |                                   |                                   |                                |           | New Window | Help   Personaliz     | e Page     |       |       |          |           |                           | Â           |
| Asset       | D Tag Number                      | Oper Unit Departmen               |                                |           |            | Username<br>MGTODD    |            |       |       |          |           |                           |             |
| Code<br>¥   | Apply To All                      | 4 155200                          |                                |           |            | Save                  |            |       |       |          |           |                           |             |
|             |                                   |                                   |                                |           | Conta      | act Physical Inventor | y Support  |       |       |          |           |                           |             |
|             |                                   |                                   |                                |           |            |                       |            |       |       |          |           |                           |             |
| Tag #       | Asset Descr                       | Location Descr                    | Serial #                       | Custodian | Acq Date   | Operating Unit        | Department | Fund  | Class | Project  | Cost      | PO #                      | ŧ           |
| 2937        | RCTS Equipment                    | 300 MAIN STREET-B001B             |                                |           | 08/14/2015 | CL040                 | 155200     | A0000 | 202   | 40STRTUP | 55,593.00 | 2000006783                | 3           |
| 3450        | MINIATURE T-BAR: 220 N<br>CAPACIT | SWEARINGEN<br>ENGINEERING C-0B03A |                                |           | 04/30/2015 | CL040                 | 155200     | A0000 | 202   | 40STRTUP | 5,095.58  | 200000379                 | 1           |
| 2908        | Optical Particle Sizer 3330       | SWEARINGEN<br>ENGINEERING CE-0B36 | 3330145301                     |           | 02/23/2016 | CL040                 | 155200     | A0000 | 202   | 40STRTUP | 12,791.56 | 2000016852                | 2           |
| 2909        | Optical Particle Sizer 3330       | SWEARINGEN<br>ENGINEERING CE-0B36 | 3330144904                     |           | 02/23/2016 | CL040                 | 155200     | A0000 | 202   | 40STRTUP | 13,111.02 | 2000016852                | 2           |
| 3825        | Emission Monitoring System        | 300 MAIN STREET-B002B             | 70502120417                    |           | 04/21/2017 | CL040                 | 155200     | A1000 | 202   |          | 46,233.72 | 200003219                 | 1           |
| 4044        | Hitch Mounted Core Drill (6.5     | 300 MAIN STREET-B122A             |                                |           | 03/13/2018 | CL040                 | 155200     | F1000 | 202   | 10006271 | 7,520.75  | 2000036838                | в           |
| 0140        | LJ-V7300; 2D/3D Laser<br>Displace | SWEARINGEN<br>ENGINEERING CE-0B37 |                                |           | 07/10/2018 | CL040                 | 155200     | AN500 | 202   |          | 22,496.04 | 2000040085                | 5           |

Prior to verifying each asset in the system, it is recommended to download the asset list, by department, using the **Download to Excel** option. This may also be useful if there are multiple people working together on inventory.

Step 6: To download the transaction list to excel, click the Grid Action Menu icon.

| Favorites  Main Main Main Main Main Main Main Main | Menu 🔻 💦 Asset Ma | anagement 🔻 > Physi | cal Inventory 🔻 > USC | Inventory Review & U | Jpdate                            |                                   |                |           | Worklis    | t 🔺 🏫 Home              | Sign O    |
|----------------------------------------------------|-------------------|---------------------|-----------------------|----------------------|-----------------------------------|-----------------------------------|----------------|-----------|------------|-------------------------|-----------|
|                                                    | rolina F          | UAT                 |                       | IIA                  | ▼ Search                          | Advanced Search                   |                |           | Add        | To • Q<br>Notifications | @<br>NavE |
| Inventory Rev                                      | riew              |                     |                       |                      |                                   |                                   |                |           | New Window | Help   Personaliz       | e Page    |
| Search:                                            | Inv Year<br>2025  | INV Status          | INV Code              | Asset II             | D Tag Number<br>Q Q               | Oper Unit Departmer<br>Q 155200   | R Apply Filter |           |            | Username<br>MGTODD      | _         |
| Ap                                                 | INV<br>pply Code: | / Status            | Apply To All          | INV Code             | Apply To All                      |                                   |                |           | Conta      | ct Physical Inventor    | y Suppo   |
|                                                    |                   |                     |                       |                      |                                   |                                   |                |           |            |                         |           |
| Asset Image                                        | INV Status        | INV Code            | Asset ID              | Tag #                | Asset Descr                       | Location Descr                    | Serial #       | Custodian | Acq Date   | Operating Unit          | Dep       |
|                                                    | Not Revier 🗸      | <b>~</b>            | 00000000088           | B012937              | RCTS Equipment                    | 300 MAIN STREET-B001B             |                |           | 08/14/2015 | CL040                   | 15520     |
|                                                    | Not Revie 🗸       | <b>~</b>            | 00000000317           | B013450              | MINIATURE T-BAR: 220 N<br>CAPACIT | SWEARINGEN<br>ENGINEERING C-0803A |                |           | 04/30/2015 | CL040                   | 15520     |
|                                                    | Not Revier 🗸      | <b>~</b>            | 00000000494           | B012908              | Optical Particle Sizer 3330       | SWEARINGEN<br>ENGINEERING CE-0B36 | 3330145301     |           | 02/23/2016 | CL040                   | 15520     |
|                                                    | Not Revier 🗸      | ~                   | 00000000495           | B012909              | Optical Particle Sizer 3330       | SWEARINGEN<br>ENGINEERING CE-0B36 | 3330144904     |           | 02/23/2016 | CL040                   | 15520     |

Using the Physical Inventory Review/Update Page - User

Step 7: Click the Download to Excel option.

| Favorites 🔻 Main | Menu 🔻 > Asset                                                                                                    | Management 🔻 > Phys | ical Inventory 🔻 > USC | Inventory Review & | Update                            |                                   |            |           | Worklis    | t 📔 🏫 Home 🛛            | Sign Ou   |  |  |  |
|------------------|----------------------------------------------------------------------------------------------------|---------------------|------------------------|--------------------|-----------------------------------|-----------------------------------|------------|-----------|------------|-------------------------|-----------|--|--|--|
|                  | AROLINA                                                                                                    | FUAT                |                        | All                | ▼ Search                          | Advanced Search                   |            |           | Add        | To 🖌 Q<br>Notifications | Ø<br>NavB |  |  |  |
| Inventory Re     | view                                                                                                    |                     |                        |                    |                                   |                                   |            |           | New Window | Help   Personali        | ze Page   |  |  |  |
| Search:          | Inv Year       INV Status       INV Code       Asset ID       Tag Number       Oper Unit       Department       MGTODD         Search:       2025       v       v       q       q       q       f55200       q       Apply Filter       MGTODD         Apply Code:       INV Status       INV Code       Save       Save       Save         Apply Code:       v       Apply To All       Contact Physical Inventory Support |                     |                        |                    |                                   |                                   |            |           |            |                         |           |  |  |  |
| Personalize      |                                                                                                    |                     |                        |                    |                                   |                                   |            |           |            |                         |           |  |  |  |
| Zoom             | V Status                                                                                                    | INV Code            | Asset ID               | Tag #              | Asset Descr                       | Location Descr                    | Serial #   | Custodian | Acq Date   | Operating Unit          | Depa      |  |  |  |
| Download to      | Excel t Revie 🗸                                                                                                    |                     | 00000000088            | B012937            | RCTS Equipment                    | 300 MAIN STREET-B001B             |            |           | 08/14/2015 | CL040                   | 15520     |  |  |  |
|                  | Not Revier 🗸                                                                                                    |                     | 00000000317            | B013450            | MINIATURE T-BAR: 220 N<br>CAPACIT | SWEARINGEN<br>ENGINEERING C-0B03A |            |           | 04/30/2015 | CL040                   | 15520     |  |  |  |
|                  | Not Revier 🗸                                                                                                    |                     | 00000000494            | B012908            | Optical Particle Sizer 3330       | SWEARINGEN<br>ENGINEERING CE-0B36 | 3330145301 |           | 02/23/2016 | CL040                   | 15520     |  |  |  |

If you clicked the **Show All Columns** arrow at Step 3, all of the information from the Inventory, Chartfield, and Comments tabs will be pulled into the excel spreadsheet seen below.

| X AutoSavi              | • Out 🗄          | 5-1                  | °-7 ≠                                  | physical | inventory_user $ \cdot $ Saved to this PC $ \checkmark $ | P Search                                |                                    |                              |            |               |                                               |                    |                            |           |                    |                                     | 8 -                                              | o x         |
|-------------------------|------------------|----------------------|----------------------------------------|----------|----------------------------------------------------------|-----------------------------------------|------------------------------------|------------------------------|------------|---------------|-----------------------------------------------|--------------------|----------------------------|-----------|--------------------|-------------------------------------|--------------------------------------------------|-------------|
| File Hon                | ne Develope      |                      |                                        |          | Formulas Data Review V                                   | iew Automate Help Acrobat               |                                    |                              |            |               |                                               |                    |                            |           |                    |                                     | Comment:                                         | s 🖆 Share 🛩 |
| Paste<br>V<br>Clipboard | Aptos Ni     B I | srrow<br>⊻ ~  <br>Fo | - 10 - A^<br>≣ -   ∆1 - <u>A</u><br>nt | A* =     | E = W + Et Wrap Text                                     | enter - S - % 9 5                       | Conditional Form<br>Formatting Tab | nat as Cell<br>Ne ~ Styles ~ | Insert Del | ete Format    | ∑ × A<br>Z<br>Sort 8<br>♦ × Filter<br>Edition | Find &<br>Select * | Sensitivity<br>Sensitivity | Add-ins   | Analyze<br>Data ar | Create PDF<br>nd Share link<br>Adol | Create PDF a<br>Share via Outle<br>Share Acrobat | nd<br>pok   |
|                         |                  |                      | Asset Image                            |          |                                                          |                                         |                                    |                              |            |               |                                               |                    |                            |           |                    |                                     |                                                  |             |
|                         |                  |                      |                                        |          |                                                          |                                         |                                    |                              |            |               |                                               |                    |                            |           |                    |                                     |                                                  |             |
|                         |                  |                      |                                        |          |                                                          |                                         |                                    |                              |            |               |                                               | M E N              |                            |           |                    |                                     |                                                  | 7 10        |
| 1 AssetImate            | INV Status       | INV Code             | Asset10                                | Tage     | Asset Descr                                              | Location Descr                          | Serial #                           | Custodian                    | Acq Date   | Operating Uni | t Department                                  | Fund Cla           | ss Project                 | Cost      | PO #               | VoucherID                           | Profile ID II                                    | V Comments  |
| 2                       | Not Reviewed     |                      | 000000000088                           | B012937  | RCTS Equipment                                           | 300 MAIN STREET-B001B                   |                                    |                              | 8/14/2015  | CL040         | 155200                                        | 0000 2             | 02 40STRTUP                | 55,593.00 | 2000006783         | 1024888                             | TECHEOUIP                                        |             |
| 3                       | Not Reviewed     |                      | 00000000317                            | B013450  | MINIATURE T-BAR: 220 N CAPACIT                           | SWEARINGEN ENGINEERING C-0B03A          |                                    |                              | 4/30/2015  | CL040         | 155200                                        | 0000 2             | 02 40STRTUP                | 5,095.58  | 2000003791         | 1005764                             | MACHINERY                                        |             |
| 4                       | Not Reviewed     |                      | 000000000494                           | B012908  | Optical Particle Sizer 3330                              | SWEARINGEN ENGINEERING CE-0B36          | 3330145301                         |                              | 2/23/2016  | CL040         | 155200                                        | 0000 2             | 02 40STRTUP                | 12,791.56 | 2000016852         | 1112978                             | LABEQUIP                                         |             |
| 5                       | Not Reviewed     |                      | 000000000495                           | B012909  | Optical Particle Sizer 3330                              | SWEARINGEN ENGINEERING CE-0B36          | 3330144904                         |                              | 2/23/2016  | CL040         | 155200                                        | 0000 2             | 02 40STRTUP                | 13,111.02 | 2000016852         | 1112978                             | LABEQUIP                                         |             |
| 6                       | Not Reviewed     |                      | 000000001203                           | B013825  | Emission Monitoring System                               | 300 MAIN STREET-B002B                   | 70502120417                        |                              | 4/21/2017  | CL040         | 155200                                        | 1000 2             | 02                         | 46,233.72 | 2000032191         | 1309520                             | LABEQUIP                                         |             |
| 7                       | Not Reviewed     |                      | 00000002348                            | B104044  | Hitch Mounted Core Drill (6.5                            | 300 MAIN STREET-B122A                   |                                    |                              | 3/13/2018  | CL040         | 155200                                        | 1000 2             | 02 10006271                | 7,520.75  | 2000036838         | 1431620                             | TECHEQUIP                                        |             |
| 8 Asset Image           | Not Reviewed     |                      | 00000003118                            | B100140  | LI-V7300; 2D/3D Laser Displace                           | SWEARINGEN ENGINEERING CE-0B37          |                                    |                              | 7/10/2018  | CL040         | 155200 /                                      | N500 2             | 02                         | 22,496.04 | 2000040085         | 1498483                             | LABEQUIP                                         |             |
| 9                       | Not Reviewed     |                      | 000000007029                           | B104050  | New Classic Micro Balanc MS105                           | SWEARINGEN ENGINEERING CE-0B36          | C124936528                         |                              | 11/22/2021 | CL040         | 155200                                        | 1000 2             | 02 10010750                | 7,024.18  | 2000060623         | 2050632                             | LABEQUIP                                         |             |
| 10 Asset Image          | Not Reviewed     |                      | 00000007462                            | B104052  | LI-X8200 Laser Profiler Sensor                           | 300 MAIN STREET-B011                    |                                    |                              | 12/22/2021 | CL040         | 155200                                        | 1000 2             | 02 10009287                | 13,035.27 | 2000061466         | 2063814                             | LABEQUIP                                         |             |
| 11 Asset Image          | Not Reviewed     |                      | 00000007463                            | B104053  | LI-X8002 Laser Profiler 2D/3D                            | 300 MAIN STREET-B011                    |                                    |                              | 12/22/2021 | CL040         | 155200                                        | 1000 2             | 02 10009287                | 11,984.65 | 2000061466         | 2063814                             | LABEQUIP                                         |             |
| 12                      | Not Reviewed     |                      | 00000007599                            | B104054  | STS4-4-IE3: 4-Channel Inellidu                           | 300 MAIN STREET-C219                    |                                    |                              | 10/3/2022  | CL040         | 155200                                        | 1000 2             | 02 10011050                | 7,878.17  | 2000064018         | 2167349                             | TECHEQUIP                                        |             |
| 13 Asset Image          | Not Reviewed     |                      | 000000007801                           | B106991  | Brookfield Ametek M# DVNXLVT                             | 300 MAIN STREET-B006                    | 86052168                           |                              | 1/6/2023   | CL040         | 155200                                        | 1000 2             | 02 10011536                | 6,424.26  | 2000066829         | 2204756                             | LABEQUIP                                         |             |
| 14 Asset Image          | Not Reviewed     |                      | 000000007952                           | B106992  | BSI custom fabricated tank - 1                           | 300 MAIN STREET-B113                    |                                    |                              | 3/15/2023  | CL040         | 155200                                        | 1000 2             | 02 10011536                | 16.514.28 | 2000065962         | 2232624                             | LABEQUIP                                         |             |
| 15 Asset Image          | Not Reviewed     |                      | 000000008031                           | B106993  | ELVCON0002-P 1 MPa Pressure Co                           | 300 MAIN STREET-B001B                   | 31388                              |                              | 5/22/2023  | CL040         | 155200                                        | 0431 2             | 02                         | 5,908.94  | 2000069157         | 2255777                             | LABEQUIP                                         |             |
| 16                      | Not Reviewed     |                      | 00000008559                            | B107662  | Laser Profiler - Sensor Head (                           | 300 MAIN STREET-C231                    |                                    |                              | 10/2/2023  | CL040         | 155200 F                                      | 1000 2             | 02 10011536                | 33,438.68 | 2000072191         | 2313980                             | LABEQUIP                                         |             |
| 17 Asset Image          | Not Reviewed     |                      | 00000009139                            | B108324  | CEC1270 - Precision 7960 Rack                            | SWEARINGEN ENGINEERING CE-1D26          | 3510X104                           |                              | 3/4/2024   | CL040         | 155200 F                                      | 1000 2             | 02 10013625                | 21,280.29 | 2000074315         | 2390332                             | TECHEQUIP                                        |             |
| 18 Asset Image          | Not Reviewed     |                      | 00000009272                            | B108325  | CEC1832 - Precision 5820 Tower                           | 300 MAIN STREET-B128                    | 25NV2Z3                            |                              | 9/22/2023  | CL040         | 155200 F                                      | 1000 2             | 02 10011404                | 10,814.19 | 2000071963         | 2331004                             | TECHEQUIP                                        |             |
| 19 Asset Image          | Not Reviewed     |                      | 00000009345                            | B108322  | CEC1849 - Precision 7960 Rack                            | SWEARINGEN ENGINEERING CE-1D26          | 2VSH724                            |                              | 4/30/2024  | CL040         | 155200 F                                      | 1000 2             | 02 10013624                | 26,176.10 | 2000075325         | 2412720                             | NETWK                                            |             |
| 20                      | Not Reviewed     |                      | 000000009775                           |          | General Purpose Pressure Vesse                           | 300 MAIN STREET-C231                    |                                    |                              | 8/30/2024  | CL040         | 155200 F                                      | 1000 2             | 02 10009445                | 15,246.07 | 2000076277         | 2440630                             | LABEQUIP                                         |             |
| 21                      | Not Reviewed     |                      | D0000000165                            | B000397  | FISHER SCI FURNACE MODEL 550-1                           | SWEARINGEN ENGINEERING CE-0B29          | 003N0025                           |                              | 1/1/2000   | CL040         | 155200 8                                      | EN700 2            | 02 40INCENT                | 21,686.00 | 89315              | 54397                               | MACHINERY                                        |             |
| 22                      | Not Reviewed     |                      | D0000001514                            | B003463  | MANIFOLD HYDRAULIC MTS 290.22                            | 300 MAIN STREET-B014                    | 347                                |                              | 7/1/1986   | CL040         | 155200 /                                      | 0001 1             | .01                        | 9,996.00  | 54628              | 81847                               | TECHEQUIP                                        |             |
| 23                      | Not Reviewed     |                      | D0000001519                            | B003470  | ELE 500,000 LB MODEL 36-3088/0                           | 300 MAIN STREET-B012                    | 00-02                              |                              | 3/1/2000   | CL040         | 155200 8                                      | EN700 2            | 02 40INCENT                | 12,529.65 | 96434              | 32369                               | TECHEQUIP                                        |             |
| 24                      | Not Reviewed     |                      | D0000001521                            | B003473  | COMPRESSION TEST MACHINE WYKEH                           | 300 MAIN STREET-B001B                   | 269                                |                              | 4/1/1988   | CL040         | 155200 /                                      | 0001 1             | 01                         | 15,874.28 | 26387              | 80784                               | TECHEQUIP                                        |             |
| 25                      | Not Reviewed     |                      | D0000001522                            | B003474  | ACTUATORASSEMBLY                                         | 300 MAIN STREET-B014                    |                                    |                              | 4/1/1977   | CL040         | 155200 /                                      | 0001 1             | 01                         | 7,278.73  | 34303              | 88312                               | TECHEQUIP                                        |             |
| 26                      | Not Reviewed     |                      | D0000001524                            | B003477  | SHEAR APPARATUS WYKEHAM FARRAN                           | 300 MAIN STREET-B001                    | 11-2                               |                              | 5/1/1986   | CL040         | 155200 /                                      | 0001 1             | 01                         | 7,906.99  | 48376              | 67832                               | MACHINERY                                        |             |
| 27                      | Not Reviewed     |                      | D0000001529                            | B003485  | PNEUMATIC SHEAR SCAN 10 HUMBOL                           | 300 MAIN STREET-B001                    |                                    |                              | 12/1/2001  | CL040         | 155200                                        | EN700 2            | 02 40INCENT                | 11,283.30 | 13856              | 39614                               | TECHEQUIP                                        |             |
| 28                      | Not Reviewed     |                      | D0000001531                            | B003489  | TESTER CYCLIC RESEARCH ENG RE-                           | 300 MAIN STREET-B001                    |                                    |                              | 9/1/1987   | CL040         | 155200 /                                      | 0001 1             | 01                         | 6,384.43  | 2419               | 49028                               | TECHEQUIP                                        |             |
| 29                      | Not Reviewed     |                      | D0000001535                            | B003497  | CELL CYCLIC TRIAXIAL RESEARCH                            | 300 MAIN STREET-B001B                   |                                    |                              | 9/1/1987   | CL040         | 155200 /                                      | 0001 1             | 01                         | 5,550.63  | 2419               | 24796                               | TECHEQUIP                                        |             |
| 30                      | Not Reviewed     |                      | D0000001537                            | B003501  | PANEL BOARD BACK PRESSURE EMG                            | 300 MAIN STREET-B001B                   |                                    |                              | 9/1/1987   | CL040         | 155200 /                                      | 0001 1             | 01                         | 6,260.05  | 2419               | 49028                               | TECHEQUIP                                        |             |
| 31                      | Not Reviewed     |                      | D0000001538                            | B003502  | ACTUATOR 110KIP MTS 244.41                               | 300 MAIN STREET-B014                    |                                    |                              | 7/1/1986   | CL040         | 155200 /                                      | 0001 1             | 01                         | 27,189.75 | 54628              | 81847                               | TECHEQUIP                                        |             |
|                         | physical         | inventor             | v user                                 | 1        |                                                          | 100000000000000000000000000000000000000 | 1000                               |                              |            |               | - Accossile                                   | - 1                | ~                          |           | 2004               |                                     | TOUCOUR                                          |             |
|                         | prijstal         |                      | <u></u>                                |          |                                                          |                                         |                                    |                              |            |               |                                               |                    |                            |           |                    | -                                   |                                                  |             |
| Ready 🔯                 | 2 Accessibility: | Unavailabl           |                                        |          |                                                          |                                         |                                    |                              |            |               |                                               |                    |                            |           |                    | I 🗉                                 |                                                  |             |

Once all the assets are located on the excel spreadsheet, you are now ready to update the **INV Code** for each asset based on the information gathered while out in the 'field'.

**Step 8:** Click the **INV Code** drop-down arrow and select the appropriate code for that specific asset. Select the INV Code for all assets on the list.

**Note:** If <u>all</u> the assets are Verified, you can assign Verified to all by selecting the **INV Code** at the top and click the **Apply To all** button. This will assign the Verified INV code to all the assets on the list at the same time.

| Favorites  Main Menu  Asset Management  Solution Physical Inventory  USC Inventory | Review & Update                                                                                                    | Worklist 🛛 🏫 Home 🔰 Sign Ou          |
|------------------------------------------------------------------------------------|----------------------------------------------------------------------------------------------------|--------------------------------------|
|                                                                                    | All v Search 🥢 Advanced Search                                                                                        | Add To 🖛 Q 🧭<br>Notifications NavB   |
| Inventory Review                                                                   |                                                                                                    | New Window   Help   Personalize Page |
| Search: 2025                                                                       | Asset ID         Tag Number         Oper Unit         Department           Q         Q         Q         Apply Filter | Username<br>MGTODD                   |
| Apply Code: Apply To All Verified                                                  | Apply To All                                                                                                    | Save                                 |

Note: If there are more than 50 transactions returned, use the scroll arrows to move through the pages.

| 1-50 of 10847 | ~ <b>)</b> | ÞI | I | View 100 |
|---------------|------------|----|---|----------|
|               |            |    |   |          |

| Favorites 🔻 Ma | in Menu 🔻 💦 > Asset Mar | agement 🔻 > Physical Inver         | ntory 🔻 > USC Invente                | ory Review & U | Jpdate                            |                                   |                |           | Worklis    | t 🛛 🏫 Home 🗌            | Sign O    |
|----------------|-------------------------|------------------------------------|--------------------------------------|----------------|-----------------------------------|-----------------------------------|----------------|-----------|------------|-------------------------|-----------|
|                | (ärolina FU             | JAT                                |                                      | All            | * Search                          | Advanced Search                   |                |           | Add        | To 👻 🧕<br>Notifications | Ø<br>NavE |
|                |                         |                                    |                                      |                |                                   |                                   |                |           | New Window | Help   Personali        | ze Page   |
| Inventory R    | Review                  |                                    |                                      |                |                                   |                                   |                |           |            |                         |           |
|                |                         |                                    |                                      |                |                                   |                                   |                |           |            | Username                |           |
|                | Inv Year                | INV Status                         | INV Code                             | Asset II       | ) Tag Number                      | Oper Unit Departmen               | it             |           |            | MGTODD                  |           |
| Search         | h: 2025                 | ~                                  | •                                    |                | ۹ ۹                               | Q 155200                          | Q Apply Filter |           |            |                         |           |
|                |                         |                                    |                                      |                |                                   |                                   |                |           |            | Save                    |           |
|                | Apply Code:             | Status                             | NV                                   | Code           | Apply To All                      |                                   |                |           |            | Care                    |           |
|                |                         | - Abbiy in                         |                                      |                |                                   |                                   |                |           |            |                         |           |
|                |                         |                                    |                                      |                |                                   |                                   |                |           | Conta      | ct Physical Invento     | ry Supp   |
| E Q            |                         |                                    |                                      |                |                                   |                                   |                |           |            |                         |           |
|                |                         |                                    |                                      |                |                                   |                                   |                |           |            |                         |           |
|                | INIT Contract           | INV Co. do                         | A                                    | T              | A D                               | Leastles Deser                    | 0-1-14         | Custodian | A          | On contract line is     | Dee       |
| Asset Image    | INV Status              | INV Code                           | Asset ID                             | Tag #          | Asset Descr                       | Location Descr                    | Senai #        | Custodian | Acq Date   | Operating Unit          | Dep       |
|                | Not Revier 🗸            | ▼ 0000                             | 00000088 B0 <sup>-</sup>             | 12937          | RCTS Equipment                    | 300 MAIN STREET-B001B             |                |           | 08/14/2015 | CL040                   | 1552      |
|                | Not Revier 🗸            | Cannibalized                       | 0000317 B0 <sup>-</sup>              | 13450          | MINIATURE T-BAR: 220 N<br>CAPACIT | SWEARINGEN<br>ENGINEERING C-0B03A |                | •         | 04/30/2015 | CL040                   | 15520     |
|                | Not Revier 🗸            | Consolidated Services<br>Destroyed | <sup>5</sup> 0000494 B0 <sup>-</sup> | 12908          | Optical Particle Sizer 3330       | SWEARINGEN<br>ENGINEERING CE-0B36 | 3330145301     |           | 02/23/2016 | CL040                   | 1552      |
|                | Not Revie 🗸             | Lost                               | 0000495 B0                           | 12909          | Optical Particle Sizer 3330       | SWEARINGEN<br>ENGINEERING CE-0B36 | 3330144904     |           | 02/23/2016 | CL040                   | 1552      |
|                | Not Revie 🗸             | Transferred                        | 0001203 B0 <sup>-</sup>              | 13825          | Emission Monitoring System        | 300 MAIN STREET-B002B             | 70502120417    |           | 04/21/2017 | CL040                   | 1552      |
|                | Not Revie 🗸             | Verified                           | 00002348 B10                         | 04044          | Hitch Mounted Core Drill (6.5     | 300 MAIN STREET-B122A             |                |           | 03/13/2018 | CL040                   | 15520     |
| Asset Image    | Not Revier 🗸            | ♥ 0000                             | 00003118 B10                         | 00140          | LJ-V7300; 2D/3D Laser<br>Displace | SWEARINGEN<br>ENGINEERING CE-0B37 |                |           | 07/10/2018 | CL040                   | 15520     |

The Inventory Code options are: (Use the Required Form/Email table in section II. to determine what is required for each inventory type.)

- Verified: The asset was physically located.
- **Transferred:** The asset was moved to another department. To process this selection, a Capital Asset Transfer form is required.
- **Consolidated Services**: The asset was sent to Consolidated Services. In the course of scrapping, selling, or donating an asset, this would be the first step at the department level. The next steps would be performed by Consolidated Services while the asset is in their possession. Please contact the Capital Asset Team with any questions. To process this selection, a Form 7 is required.

- Lost and Destroyed: USC no longer possesses the asset because it was lost. Form 8 and Police Report only required if net book value of asset is greater than \$5,000
- **Stolen:** USC no longer possesses the asset because it was stolen. To process this selection, a Form 8 and subsequent police report is required.
- **Cannibalized:** USC no longer possesses the asset because it was dismantled and used for parts. The Capital Asset Team should be directly contacted before this action is taken.

**Step 9:** (Optional) Scroll to the **INV Comment** field to add comments for specific asset rows. This comment field allows Inventory Users, Approvers, and Administrators to communicate about a specific asset throughout the process. It follows the asset throughout the Physical Inventory process for the current fiscal year only.

**Note:** These comments are maintained within the Inventory page, but the Capital Asset Team is not notified of the existence of the comment and the comment will have no effect on the processing of the selected INV Code. Therefore, this space should be used mainly for why a Status or Code was rejected, general reminders, or additional information.

| Favorites Y Main Menu Y       | Asset Management > P | hysical Inventory 🔻 > USC II | wentory Review & U | pdate                |               |       |              |          |           |            |            | Worklist   | 🟫 Home              | Sign      |
|-------------------------------|----------------------|------------------------------|--------------------|----------------------|---------------|-------|--------------|----------|-----------|------------|------------|------------|---------------------|-----------|
|                               | m FUAT               |                              |                    | All - Search         |               | >>    | Advanced Sea | rch      |           |            |            | Add To 🔫   | Q.<br>Notifications | (e<br>Nav |
|                               |                      |                              | New Win            | dow   Help   Per     | sonalize Page |       |              |          |           |            |            |            |                     |           |
| r Unit Departmen              | Apply Filter         |                              |                    | Username<br>MGTODD   |               |       |              |          |           |            |            |            |                     |           |
|                               |                      |                              |                    | Save                 |               |       |              |          |           |            |            |            |                     |           |
|                               |                      |                              | Conta              | ct Physical Inventor | y Support     |       |              |          |           |            |            |            |                     |           |
|                               |                      |                              |                    |                      |               |       |              |          |           |            | <          | f 59 🗸 >   | >    Vie            | w All     |
| Location Descr                | Serial #             | Custodian                    | Acq Date           | Operating Unit       | Department    | Fund  | Class        | Project  | Cost      | PO #       | Voucher ID | Profile ID | INV<br>Commer       | ıts       |
| MAIN STREET-B001B             |                      |                              | 08/14/2015         | CL040                | 155200        | A0000 | 202          | 40STRTUP | 55,593.00 | 2000006783 | 01024888   | TECH EQUIP |                     |           |
| EARINGEN<br>GINEERING C-0B03A |                      |                              | 04/30/2015         | CL040                | 155200        | A0000 | 202          | 40STRTUP | 5,095.58  | 2000003791 | 01005764   | MACHINERY  |                     |           |
| EARINGEN<br>GINEERING CE-0B36 | 3330145301           |                              | 02/23/2016         | CL040                | 155200        | A0000 | 202          | 40STRTUP | 12,791.56 | 2000016852 | 01112978   | LAB EQUIP  |                     |           |
| EARINGEN<br>GINEERING CE-0B36 | 3330144904           |                              | 02/23/2016         | CL040                | 155200        | A0000 | 202          | 40STRTUP | 13,111.02 | 2000016852 | 01112978   | LAB EQUIP  |                     |           |
| MAIN STREET-B002B             | 70502120417          |                              | 04/21/2017         | CL040                | 155200        | A1000 | 202          |          | 46,233.72 | 2000032191 | 01309520   | LAB EQUIP  |                     |           |
| MAIN STREET-B122A             |                      |                              | 03/13/2018         | CL040                | 155200        | F1000 | 202          | 10006271 | 7,520.75  | 2000036838 | 01431620   | TECH EQUIP |                     |           |
| EARINGEN<br>GINEERING CE-0B37 |                      |                              | 07/10/2018         | CL040                | 155200        | AN500 | 202          |          | 22,496.04 | 2000040085 | 01498483   | LAB EQUIP  |                     |           |

Step 10: Once all the Inventory Codes have been updated, click the INV Status drop-down arrow at the top of the page and select Pending Approval. This status indicates the Physical Inventory Transaction is ready to be approved by an Inventory Approver.

Note: Inventory Users can only select Pending Approval or Not Reviewed from this list. If other options are selected an error message will appear indicating the status cannot be selected.

Step 11: Click the Apply to All button. This is useful when you need to apply the same status to multiple assets.

| Favorites * Main Menu * > Asset Management * > Physical Inventory * > USC Inventory & USC Inventory & USC Inve |                                 |                                  |             |         |                                   |                                   |              |           |            |                            | Sign Ou   |
|----------------------------------------------------------------------------------------------------|---------------------------------|----------------------------------|-------------|---------|-----------------------------------|-----------------------------------|--------------|-----------|------------|----------------------------|-----------|
|                                                                                                    | v or<br>CAROLINA                | FUAT                             |             | IIA     | * Search                          | Advanced Search                   |              |           | Add        | To ∓ Q.<br>Notifications   | Ø<br>NavB |
| Inventory F                                                                                                    | Review                          |                                  |             |         |                                   |                                   |              |           | New Window | Help   Personalia          | :e Page   |
| Searc                                                                                                    | Inv Year<br>2025<br>Apply Code: | INV Status                       | INV Code    | Asset I | D Tag Number<br>Q Q Q             | Oper Unit Departmer<br>Q ] 155200 | Apply Filter |           | Conta      | Username<br>MGTODD<br>Save | ry Suppo  |
| ■ Q                                                                                                    |                                 | Pending Approval Posted Rejected |             |         |                                   |                                   |              |           |            | 1                          |           |
| Asset Image                                                                                                    | INV Statu                       | is INV Code                      | Asset ID    | Tag #   | Asset Descr                       | Location Descr                    | Serial #     | Custodian | Acq Date   | Operating Unit             | Depa      |
|                                                                                                    | Not Revie                       | •                                | 00000000088 | B012937 | RCTS Equipment                    | 300 MAIN STREET-B001B             |              |           | 08/14/2015 | CL040                      | 155200    |
|                                                                                                    | Not Revie                       | · · ·                            | 00000000317 | B013450 | MINIATURE T-BAR: 220 N<br>CAPACIT | SWEARINGEN<br>ENGINEERING C-0B03A |              |           | 04/30/2015 | CL040                      | 155200    |
|                                                                                                    | Not Revie                       | •                                | 00000000494 | B012908 | Optical Particle Sizer 3330       | SWEARINGEN<br>ENGINEERING CE-0B36 | 3330145301   |           | 02/23/2016 | CL040                      | 155200    |

You have reviewed and applied an INV Code and INV Status to all assets for the specific department. Now it's time to save and certify.

**Step 12:** Click the **Save** button at the top or bottom of the page.

| avorites 🔻 Main | Menu 🔻 > Asset Ma | nagement 🔻 > Phys | ical Inventory 🔻 > USC | Inventory Review &   | Update                            |                                   |              |           | Workli     | t 📔 🏫 Home 📗             | Sign    |
|-----------------|-------------------|-------------------|------------------------|----------------------|-----------------------------------|-----------------------------------|--------------|-----------|------------|--------------------------|---------|
|                 | arolina FI        | UAT               |                        | A                    | - Search                          | Advanced Search                   |              |           | Add        | To 👻 Q.<br>Notifications | (<br>Na |
| Inventory Rev   | view              |                   |                        |                      |                                   |                                   |              |           | New Window | Help   Personali         | ze Pag  |
| Search:         | Inv Year<br>2025  | INV Status        | INV Code               | Asset                | D Tag Number                      | Oper Unit Departmer<br>Q 155200   | Apply Filter |           |            | Username<br>MGTODD       |         |
| Ą               | pply Code:        | Status            | Apply To All           | INV Code<br>/erified | Apply To All                      |                                   |              |           |            | Save                     |         |
|                 |                   |                   |                        |                      |                                   |                                   |              |           | Conta      | ict Physical Invento     | ry Sup  |
| E, Q            |                   |                   |                        |                      |                                   |                                   |              |           |            |                          |         |
| Asset Image     | INV Status        | INV Code          | Asset ID               | Tag #                | Asset Descr                       | Location Descr                    | Serial #     | Custodian | Acq Date   | Operating Unit           | De      |
| -               | Not Revie         | ~                 | 00000000088            | B012937              | RCTS Equipment                    | 300 MAIN STREET-B001B             |              |           | 08/14/2015 | CL040                    | 155     |
|                 | Not Revier 🗸      | <b>~</b>          | 00000000317            | B013450              | MINIATURE T-BAR: 220 N<br>CAPACIT | SWEARINGEN<br>ENGINEERING C-0B03A |              |           | 04/30/2015 | CL040                    | 155     |
|                 | Not Revie         | ~                 | 00000000494            | B012908              | Optical Particle Sizer 3330       | SWEARINGEN<br>ENGINEERING CE-0B36 | 3330145301   |           | 02/23/2016 | CL040                    | 155     |
|                 | Not Revie         | ~                 | 00000000495            | B012909              | Optical Particle Sizer 3330       | SWEARINGEN<br>ENGINEERING CE-0B36 | 3330144904   |           | 02/23/2016 | CL040                    | 155     |
|                 | Not Revie         | ~                 | 00000001203            | B013825              | Emission Monitoring System        | 300 MAIN STREET-B002B             | 70502120417  |           | 04/21/2017 | CL040                    | 1553    |
|                 | Not Revie         | ~                 | 00000002348            | B104044              | Hitch Mounted Core Drill (6.5     | 300 MAIN STREET-B122A             |              |           | 03/13/2018 | CL040                    | 1553    |
| Asset Image     | Not Revie         | ~                 | 00000003118            | B100140              | LJ-V7300; 2D/3D Laser<br>Displace | SWEARINGEN<br>ENGINEERING CE-0B37 |              |           | 07/10/2018 | CL040                    | 155     |
|                 | Nat Davies M      |                   | 00000007020            | B104050              | New Classic Micro Balanc          | SWEARINGEN                        | 0124936528   |           | 11/22/2021 | CL040                    | 1663    |

**Step 13:** Click the **Certify** button. This will timestamp the certification in Finance PeopleSoft and this information is collected for auditors. The assets are now ready for approval.

| worites T Main | Menu 🔻 > Asset Ma | nagement 🔻 > Phys | sical Inventory 🔻 > US | C Inventory Review | & Update                                                |                                   |             |      |           | Workli     | st   🏫 Home             | Sign    |
|----------------|-------------------|-------------------|------------------------|--------------------|---------------------------------------------------------|-----------------------------------|-------------|------|-----------|------------|-------------------------|---------|
|                | ROLINA F          | UAT               |                        |                    | All 👻 Search                                            | Advanced Search                   |             |      |           | Add        | To - Q<br>Notifications | s Na    |
| Inventory Re   | view              |                   |                        |                    |                                                         |                                   |             |      |           | New Window | Help   Personal         | ize Pag |
|                |                   |                   |                        |                    |                                                         |                                   |             |      |           |            | Username                |         |
| Search:        | Inv Year<br>2025  | INV Status        | INV Code               | - Asset            | t ID Tag Number                                         | Oper Unit Departmer<br>Q 155200   | Q Apply Fi  | lter |           |            | MGTODD                  |         |
|                | INV               | Status            |                        | INV Code           | Ce                                                      | rtifv                             | ×           |      |           |            | Save                    |         |
| Aj             | pply Code: Pendin | g Approv: 🗸       | Apply To All           | Verified `         |                                                         |                                   | Help        |      |           |            |                         |         |
|                |                   |                   |                        |                    |                                                         |                                   |             |      |           | Conta      | act Physical Invento    | ory Sup |
| EF Q           |                   |                   |                        |                    | By clicking Certify below,<br>being submitted for appro | you attest that the information   |             |      |           |            |                         |         |
| 4              |                   |                   |                        |                    | marked as verified have I                               | been physically located.          |             |      |           |            |                         |         |
| Asset Image    | INV Status        | INV Code          | Asset ID               | Tag #              | Certify                                                 | Cancel                            | Serial      | #    | Custodian | Acq Date   | Operating Unit          | De      |
|                | Pending A 🗸       | Verified 🗸        | 00000000088            | B012937            |                                                         |                                   |             |      |           | 08/14/2015 | CL040                   | 155     |
|                | Pending A 🗸       | Verified v        | 00000000317            | B013450            | CAPACIT                                                 | ENGINEERING C-0B03A               |             |      |           | 04/30/2015 | CL040                   | 155     |
|                | Pending A 🗸       | Verified v        | 00000000494            | B012908            | Optical Particle Sizer 3330                             | SWEARINGEN<br>ENGINEERING CE-0B36 | 3330145301  |      |           | 02/23/2016 | CL040                   | 1552    |
|                | Pending A 🗸       | Verified 🗸        | 00000000495            | B012909            | Optical Particle Sizer 3330                             | SWEARINGEN<br>ENGINEERING CE-0B36 | 3330144904  |      |           | 02/23/2016 | CL040                   | 1552    |
|                | Pending A 🗸       | Verified 🗸        | 00000001203            | B013825            | Emission Monitoring System                              | 300 MAIN STREET-B002B             | 70502120417 |      |           | 04/21/2017 | CL040                   | 1552    |
|                | Pending A 🗸       | Verified 🗸        | 00000002348            | B104044            | Hitch Mounted Core Drill (6.5                           | 300 MAIN STREET-B122A             |             |      |           | 03/13/2018 | CL040                   | 155     |
| ksset Image    | Pending A 🗸       | Verified 🗸        | 00000003118            | B100140            | LJ-V7300; 2D/3D Laser<br>Displace                       | SWEARINGEN<br>ENGINEERING CE-0B37 |             |      |           | 07/10/2018 | CL040                   | 1557    |
|                |                   |                   | 00000007020            | 0404050            | New Classic Micro Balanc                                | SWEARINGEN                        | 0424026529  |      |           | 11/22/2021 | 01040                   | 100     |

Notice there is a link, **Contact Physical Inventory Support**, that can be used to contact the Physical Inventory team if you have questions or have a picture of an asset you would like the team to attach to the asset in PeopleSoft Finance. If sending an email with a picture attached, be sure to include the Asset # and Tag # in the subject line.

| Favorites  Main Menu     | Asset Management 🔻 > Ph       | rsical inventory 🔻 > USC Inventory Review & Update                                                                                  | Worklist 🛛 🏫 Home 🔰 Sign Ou          |
|--------------------------|-------------------------------|----------------------------------------------------------------------------------------------------|--------------------------------------|
| SOUTH CAROLINA           | FUAT                          | All v Search                                                                                                    | Add To - Q. Ø<br>Notifications NavB: |
| Inventory Review         |                               |                                                                                                    | New Window   Help   Personalize Page |
| Inv Year<br>Search: 2025 | INV Status                    | INV Code     Asset ID     Tag Number     Oper Unit     Department       v     v     Q     Q     Q     Is5200     Q     Apply Filter | Username<br>MGTODD                   |
| Apply Code:              | INV Status<br>Pending Approva | Apply To All Verified v Apply To All                                                                                                | Save                                 |
|                          |                               |                                                                                                    | Contact ringshall inventory support  |

## VI. Reviewing Rejected Physical Inventory Transactions and Updates

If a Physical Inventory User submits a transaction for approval, and it is rejected by the Inventory Approver or a member of the Capital Asset Team, they will receive an email indicating that the transaction has been rejected. In the event an asset is marked as rejected, the Capital Asset Team will review the comments provided by the Approver. If applicable, they will reset the asset so that the Inventory User can update the **INV Code** and resubmit for approval. You will receive a notification from the Capital Asset Team once the asset is ready to update.

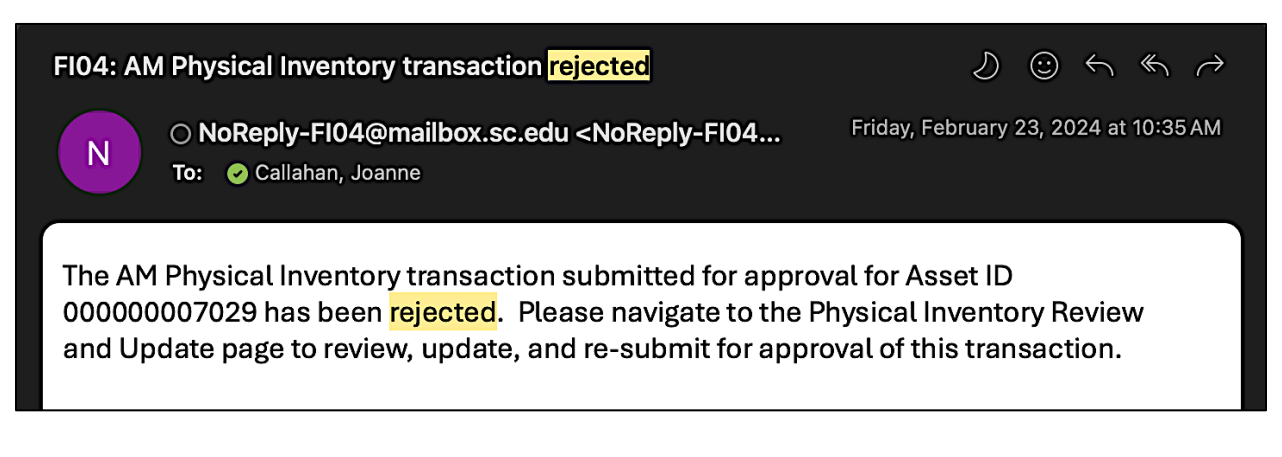

To update and resubmit the rejected asset, the Inventory User will need to navigate to the **Inventory Review & Update** page to find the transaction(s) that was rejected.

#### Main Menu > Asset Management > Physical Inventory > USC Inventory Review & Update

**Step 1:** To quickly find the rejected transaction, enter the Asset ID in the **Asset ID** field. You can retrieve the Asset ID number from the email you receive when an Approver rejects an asset. See the above screenshot.

| Favorites 🔨 Main  | orites * Main Menu * >> Asset Management *>> Physical Inventory *>> USC Inventory Review & Update                                                                                                    |                         |                    |                |                |                       |          |           |            |                 | iome Sign Out              |
|-------------------|----------------------------------------------------------------------------------------------------|-------------------------|--------------------|----------------|----------------|-----------------------|----------|-----------|------------|-----------------|----------------------------|
| SOUTH C           | ärolina FU                                                                                                    | JAT                     |                    | All            | ▼ Search       | Advanced Search       |          |           |            | Add To 🔫        | Q. Ø<br>Difications NavBar |
| Inventory Re      | view                                                                                                    |                         |                    |                |                |                       |          |           | Nev        | v Window   Help | Personalize Page           |
| Search:           | Inv Year     INV Status     INV Code     Asset ID     Tag Number     Oper Unit     Department     MGTODD       Search:     2025     V     V     00000000088 Q     Q     Q     Is5200 Q     Image: Apply Filter     MGTODD |                         |                    |                |                |                       |          |           |            |                 |                            |
| A                 | pply Code: Pending                                                                                                    | Status<br>JApprovi 🗸 Ap | ply To All Verific | V Code<br>ad V | Apply To All   |                       |          |           | Co         | Save            | ory Support                |
| <b>₽</b> , Q<br>⊲ |                                                                                                    |                         |                    |                |                |                       |          |           |            |                 |                            |
| Asset Image       | INV Status                                                                                                    | INV Code                | Asset ID           | Tag #          | Asset Descr    | Location Descr        | Serial # | Custodian | Acq Date   | Operating Unit  | Department                 |
|                   | Pending A 🗸                                                                                                    | Verified ~              | 00000000088        | B012937        | RCTS Equipment | 300 MAIN STREET-B001B |          |           | 08/14/2015 | CL040           | 155200                     |
| Save              |                                                                                                    |                         |                    |                |                |                       |          |           |            |                 |                            |

Step 2: Click the Apply Filter button to return the asset.

**Step 3:** Click the **Comments** tab to view the reason provided by the Approver for why the transaction was rejected.

| Favorites * Main Menu * > Asset Management * > Physical Inventory * > USC Inventory Review & Update                                                                                                    | Worklist       | 😭 Home 🔰 S          | ign Out     |
|----------------------------------------------------------------------------------------------------|----------------|---------------------|-------------|
| & Suntective FUAT                                                                                                    | Add To 🔫       | Q.<br>Notifications | Ø<br>NavBar |
| Inventory Review                                                                                                    | New Window   F | ielp   Personali    | ze Page     |
| Inv Year     INV Status     INV Code     Asset ID     Tag Number     Oper Unit     Department     Username       Search:     2025     V     00000000088 Q     Q     Q     Apply Filter                                                                                                    |                |                     |             |
| Apply Code: Pending Approv.  Apply To All INV Code Save Save                                                                                                    |                |                     |             |
| Contact Physical Inventory Suppo                                                                                                    | rt             |                     |             |
| □         □         □         □         □         □         □         □         □         □         □         □         □         □         □         □         □         □         □         □         □         □         □         □         □         □         □         □         □         □         □         □         □         □         □         □         □         □         □         □         □         □         □         □         □         □         □         □         □         □         □         □         □         □         □         □         □         □         □         □         □         □         □         □         □         □         □         □         □         □         □         □         □         □         □         □         □         □         □         □         □         □         □         □         □         □         □         □         □         □         □         □         □         □         □         □         □         □         □         □         □         □         □         □         □         □         □ |                |                     |             |
| Inventory Review Chartfields Comments                                                                                                    |                |                     |             |
| INV Comments                                                                                                    |                |                     |             |
|                                                                                                    |                |                     |             |
| Save                                                                                                    |                |                     |             |

Step 4: Click the Inventory Review tab to go back to make the change and update the status.

**Step 5:** Correct the transaction(s) by clicking the **INV Code** drop-down arrow for the rejected asset and select an appropriate INV Code.

| Favorites  Main Menu  Asset Management                     | Main Menu * > Asset Management * > Physical Inventory Review & Update |              |             |                       |          |                       |                           | Sign Out      |  |
|------------------------------------------------------------|-----------------------------------------------------------------------|--------------|-------------|-----------------------|----------|-----------------------|---------------------------|---------------|--|
|                                                            |                                                                       | All - Search | >           | Advanced Search       |          | Ad                    | d To 👻 Q.<br>Notification | Ø<br>s NavBar |  |
|                                                            |                                                                       |              |             |                       |          | New Window            | v   Help   Perso          | onalize Page  |  |
| Inventory Review                                           |                                                                       |              |             |                       |          |                       |                           |               |  |
|                                                            |                                                                       |              |             | _                     |          | Username              |                           |               |  |
| Search: 2025                                               | tus         INV Code         A           ~           00000            | 00000088 Q   | a Oper Unit | 155200 Q Apply Filter | ]        | MGTODD                |                           |               |  |
| Apply Code Pending Apply To All Verified Apply To All Save |                                                                       |              |             |                       |          |                       |                           |               |  |
|                                                            | Cannibalized                                                          | 1            |             |                       |          | Contact Physical Inve | ntory Support             |               |  |
| EQ                                                         | Consolidate                                                           | 1 Services   |             |                       | <        | < 1-1 of 1 v >        | > View All                |               |  |
| Inventory Review Chartfields Con                           | Lost                                                                  |              |             |                       |          |                       |                           |               |  |
| intentory review on anti-                                  | Stolen                                                                |              |             |                       |          |                       |                           |               |  |
| Asset Image INV Status I                                   | NV Code Transferred                                                   | lag #        | Asset Descr | Location Descr        | Serial # | Custodian             | Acq Date                  |               |  |
| Pending A 🗸                                                | Verified Verified                                                     | 37 RCTS      | Equipment   | 300 MAIN STREET-B001B |          |                       | 08/14/2015                |               |  |
| Save                                                       |                                                                       |              |             |                       |          |                       |                           |               |  |

**Step 6:** Click the **INV Status** drop-down arrow to update the Status to **Pending Approval**. This resubmits the transaction for approval.

| Favorites  Main Men | ✓ Main Merru ▼ → Asset Management ▼ > Physical Inventory ▼ > USC Inventory Review & Update                                                                                                    |             |              |              |                |                       |          |                | ist 🛛 🏫 Home              | Sign Out     |  |
|---------------------|----------------------------------------------------------------------------------------------------|-------------|--------------|--------------|----------------|-----------------------|----------|----------------|---------------------------|--------------|--|
|                     | una FUX                                                                                                    | Υ           |              | All 👻 Search | ».             | Advanced Search       |          | Ad             | d To 👻 Q.<br>Notification | Ø<br>NavBar  |  |
| Inventory Review    | v                                                                                                    |             |              |              |                |                       |          | New Window     | v   Help   Pers           | onalize Page |  |
| Search: 2           | Inv Year     INV Status     INV Code     Asset ID     Tag Number     Oper Unit     Department     Username       Search:     2025 <ul> <li>Image: Construction of the search of the search of the</li></ul> |             |              |              |                |                       |          |                |                           |              |  |
| Αρρίγ               | INV Status       INV Code       Save         Apply Code:       Pending Approvi v       Apply To All       Verified       Apply To All         Contact Physical Inventory Support                                                                                                    |             |              |              |                |                       |          |                |                           |              |  |
| Inventory Revie     | w Chartfields                                                                                                    | Comments ∥⊳ |              |              |                |                       | K        | < 1-1 of 1 v > | >    View All             |              |  |
| Asset Image         | INV Status                                                                                                    | INV Code    | Asset ID     | Tag #        | Asset Descr    | Location Descr        | Serial # | Custodian      | Acq Date                  |              |  |
|                     | Pending A 🗸                                                                                                    | Verified 🗸  | 880000000088 | B012937      | RCTS Equipment | 300 MAIN STREET-B001B |          |                | 08/14/2015                |              |  |
| Save                | Not Reviewed<br>Pending Approval<br>Rejected                                                                                                    |             |              |              |                |                       |          |                |                           |              |  |

**Step 7:** Click the **Save** button at the top or bottom of the page.

| Favorites  Main Menu Asset Management Physical Inventory                                                                                                    | <ul> <li>USC Inventory Review &amp; Update</li> </ul> |                |                       |          | Wor                  | klist 🏫 Home                | Sign Out    |  |  |  |
|----------------------------------------------------------------------------------------------------|-------------------------------------------------------|----------------|-----------------------|----------|----------------------|-----------------------------|-------------|--|--|--|
| SOUTHCAROLINA FUAT                                                                                                    | All - Search                                          | ». ,           | Advanced Search       |          | ,                    | udd To 👻 Q<br>Notifications | Ø<br>NavBar |  |  |  |
| Inventory Review                                                                                                    |                                                       |                |                       |          | New Wind             | ow   Help   Person          | alize Page  |  |  |  |
| Inv Year     INV Status     INV Code     Asset ID     Tag Number     Oper Unit     Department     MGTODD       Search:     2025     V     V     0000000088 Q     Q     Q     Apply Filter     MGTODD                                                                                                    |                                                       |                |                       |          |                      |                             |             |  |  |  |
| Apply Code: Pending Apply To All Verified Verified Verifi |                                                       |                |                       |          |                      |                             |             |  |  |  |
|                                                                                                    |                                                       |                |                       |          | Contact Physical Inv | entory Support              |             |  |  |  |
| Inventory Review     Chartfields     Comments     ⊪>                                                                                                    |                                                       |                |                       |          | < 1-1 of 1 🗸 >       | >I View All                 |             |  |  |  |
| Asset Image INV Status INV Code                                                                                                    | Asset ID Tag #                                        | Asset Descr    | Location Descr        | Serial # | Custodian            | Acq Date                    |             |  |  |  |
| Pending A 🗸 Verified 🗸                                                                                                    | 00000000088 B012937                                   | RCTS Equipment | 300 MAIN STREET-B001B |          |                      | 08/14/2015                  |             |  |  |  |
| Save                                                                                                    |                                                       |                |                       |          |                      |                             |             |  |  |  |

**Step 8:** Click the **Certify** button. This will timestamp the certification in Finance PeopleSoft and this information is collected for auditors.

| Favorites  Main Menu  Asset Management  Physical Inventory  USC Inventory Review & Update                                                |                                                                                                    |          | Workl                         | ist 📔 🏫 Home             | Sign Out      |
|----------------------------------------------------------------------------------------------------|----------------------------------------------------------------------------------------------------|----------|-------------------------------|--------------------------|---------------|
|                                                                                                    | Search Advanced Search                                                                                                    |          | Ad                            | d To 👻 Q<br>Notification | ø<br>s NavBar |
| Inventory Review                                                                                                    |                                                                                                    |          | New Windov                    | v   Help   Pers          | nalize Page   |
| Inv Year INV Status INV Code Asset ID<br>Search: 2025 V V 0000000088 Q                                                                   | Tag Number Oper Unit Department<br>Q Q Apply Filter                                                                                                    |          | Username<br>MGTODD            |                          |               |
| Apply Code: Pending Approv:  Apply To All INV Code Verified                                                                              | Certify ×<br>Help                                                                                                    |          | Sav<br>Contact Physical Inver | e<br>ntory Support       |               |
| C Inventory Review Chartfields Comments                                                                                                  | By clicking Certify below, you attest that the information<br>being submitted for approval is accurate and that assets<br>marked as verified have been physically located. |          | < 1-1 of 1 🗸 >                | >    View All            |               |
| Asset Image         INV Status         INV Code         Asset ID           Pending A v         Verified v         00000000088         B0 | Certify Cancel B                                                                                                    | Serial # | Custodian                     | Acq Date<br>08/14/2015   |               |
| Save                                                                                                    |                                                                                                    |          |                               |                          |               |